Программирование (прошивка) ПЛИС Kintex и микросхемы конфигурационной памяти MT25QL256

## Содержание

| 1. Инструкция по прошивке ПЛИС Kintex                                  | 3  |
|------------------------------------------------------------------------|----|
| 2. Инструкция по прошивке микросхемы конфигурационной памяти MT25QL256 | 7  |
| 3. Приложение 1. Подключение программатора к плате ЦОС                 | 12 |

## 1. Инструкция по программированию ПЛИС Kintex

1. Для программирования ПЛИС Kintex необходима плата ЦОС с модулем SOM (NI sbRIO-9651), подключенная к плате питания 48В или 220В (плата питания должна быть не запитана!). Также необходимы установленные на компьютер программы *NI LabVIEW 2017* и *Vivado Lab 2018.3*.

2. Подключить плату ЦОС к компьютеру через сетевой кабель (Ethernet).

3. Подключить программатор к плате ЦОС (см. Приложение 1) и компьютеру.

4. Запитать плату питания.

5. Включить питание на ПЛИС Kintex. Для этого следует выполнить следующие шаги:

5.1. Запустить программу *NI LabVIEW 2017 (32-bit)*.

5.2. Открыть любой проект для блоков FSC, FSR1 или FSR2.

5.3. Установить IP-адрес модуля SOM, который используется в плате ЦОС.

5.4. Подключиться к модулю SOM, нажав правую кнопку мыши на «DSP sbRIO-9651» и выбрав «Connect» (Рис. 1-1).

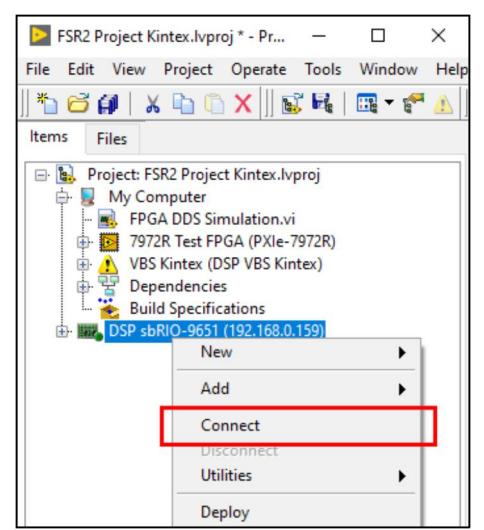

**Рис. 1-1** Подключение к модулю SOM через LabVIEW

Примечание: при первом нажатии «Connect» может появиться окно с предупреждением:

| ×                                                                 |
|-------------------------------------------------------------------|
| Warning: Connection to the target (DSP sbRIO-9651) has been lost. |
| ОК                                                                |

В этом случае необходимо повторно нажать «Connect».

5.5. Открыть Artix prog VI.vi для управления питанием ПЛИС Kintex (Рис. 1-2).

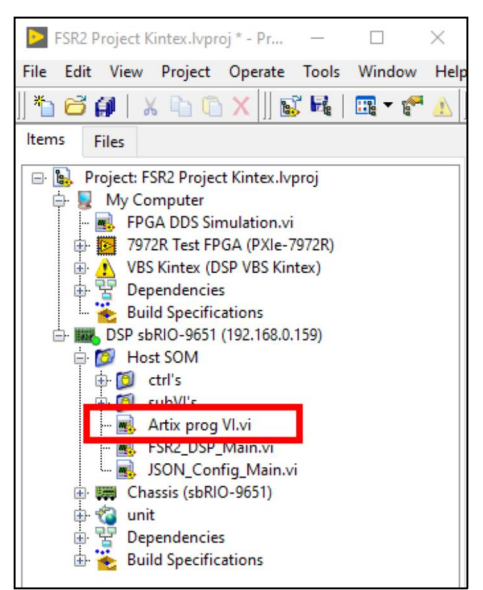

Рис. 1-2 Artix prog VI.vi для управления питанием ПЛИС Kintex

5.6. Запустить Artix prog VI.vi (Рис. 1-3).

| Artix prog VI           |                  | $\times$ |
|-------------------------|------------------|----------|
| File Edit View Pro      | oject Ope        |          |
| 수 잘 🔵                   | II 🔍 🖽           | 2        |
|                         |                  | ^        |
| stop                    | ARTIX Power      |          |
|                         | -                |          |
|                         |                  | ~        |
| FSR2 Project Kintex.lvp | roj/DSP sbRIO-96 | 51       |

Рис. 1-3 Запуск Artix prog VI.vi

5.7. Включить питание на ПЛИС Kintex, нажав кнопку «ARTIX Power». Убедиться, что кнопка «ARTIX Power» «подсвечивается» светло-зеленым цветом (Рис. 1-4).

|      | Artix p       | rog VI   | . –        |            | Х            |
|------|---------------|----------|------------|------------|--------------|
| File | Edit          | View     | Project    | Operate    | <b>N</b> /18 |
|      | u <b>ij</b> ) | · @ (    | ) II       | 8          | 2            |
|      |               |          |            |            | ^            |
|      |               |          | ADTI       | V Dawar    |              |
|      | STOP          | OP       | AKI        | NPower     |              |
|      |               | _        | _          | -          |              |
|      |               |          |            |            | ~            |
| FSR2 | Project       | t Kintex | .lvproj/DS | P sbRIO-96 | 51:          |

Рис. 1-4 Включение питания ПЛИС Kintex в Artix prog VI.vi

6. Запустить программу Vivado Lab 2018.3.

7. На стартовой странице программы *Vivado Lab 2018.3* в группе «Quick Start» нажать «Open Hardware Manager» (Рис. 1-5).

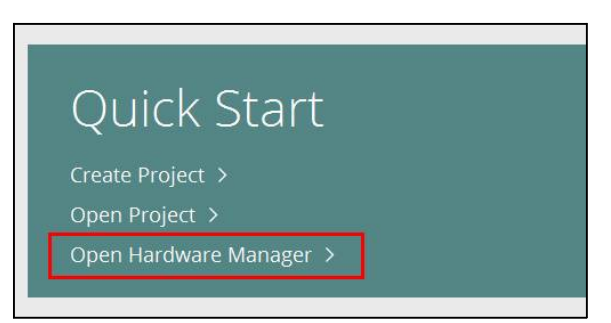

**Рис. 1-5** Запуск Hardware Manager

8. Подключиться к ПЛИС Kintex, нажав левую кнопку мыши на «Open target» и выбрав «Auto Connect» (Рис. 1-6).

| 🍌 Vivado Lab Edition 2018.3                              |        |                                       |
|----------------------------------------------------------|--------|---------------------------------------|
| <u>F</u> ile <u>E</u> dit <u>T</u> ools Rep <u>o</u> rts | Wi     | ndow Layout View Help Q- Quick Access |
| 🖳 🛧 🖈 🗉 🖿 🗙                                              | *      | 🗴 🌮 🐹 Dashboard                       |
| HARDWARE MANAGER - unconnected                           | ł      |                                       |
| 🚯 No hardware target is open. Oper                       | n targ | get                                   |
|                                                          | -      |                                       |
| Hardware                                                 | p      | Auto Connect                          |
|                                                          |        | Recent Targets                        |
|                                                          |        |                                       |
|                                                          |        | Available Targets on Server           |
|                                                          |        | Open New Target                       |
|                                                          | _      |                                       |
|                                                          |        |                                       |
|                                                          |        |                                       |
|                                                          |        |                                       |

**Рис. 1-6** Подключение к ПЛИС Kintex

9. Запрограммировать ПЛИС Kintex. Для этого следует выполнить следующие шаги: 9.1. Открыть окно «Program device» (Рис. 1-7).

| 📐 Vivado Lab Edition 2018.3                                                                   |                                                        |
|-----------------------------------------------------------------------------------------------|--------------------------------------------------------|
| <u>File E</u> dit <u>T</u> ools Rep <u>o</u> rts <u>W</u> indo                                | w La <u>v</u> out <u>V</u> iew <u>H</u> elp <u>Q</u> - |
|                                                                                               | 🕺 🖉 💥 🛛 Dashboard 🔻                                    |
| HARDWARE MANAGER - localhost/xilinx_tcf/Xi                                                    | linx/00001396e60901                                    |
| 1 There are no debug cores Program device                                                     | e Refresh device                                       |
| Hardware ?                                                                                    |                                                        |
| $Q_{c}\mid \texttt{X}_{c}\mid \clubsuit \mid \And \mid \And \mid \ggg \mid \blacksquare \mid$ | •                                                      |
| Name                                                                                          | Status                                                 |
| <ul> <li>Iocalhost (1)</li> </ul>                                                             | Connected                                              |
| ✓ ■ ✓ xilinx_tcf/Xilinx/00001396e609                                                          | Open                                                   |
| w @ xc7k325t_0 (1)                                                                            | Programmed                                             |
|                                                                                               |                                                        |

**Рис. 1-7** Открытие окна «Program Device»

9.2. Выбрать файл прошивки (.bit) для ПЛИС Kintex и запустить процесс программирования, нажав «ОК» (Рис. 1-8).

| 🝌 Program Device                                                      |                                                                                                    | $\times$ |
|-----------------------------------------------------------------------|----------------------------------------------------------------------------------------------------|----------|
| Select a bitstream prog<br>select a debug probes<br>programming file. | ramming file and download it to your hardware device. You can optionally file that corresponds to the debug cores contained in the bitstream | 4        |
| Bitstre <u>a</u> m file:                                              | D:/_Repeaters/Kintex_DSP_board_problem/DSP PIN CHECK.bit                                                                                     |          |
| Debu <u>a</u> probes file:                                            |                                                                                                    |          |
| Enable end of s                                                       | tartup check                                                                                                    |          |
|                                                                       |                                                                                                    |          |
| ?                                                                     | Program Canc                                                                                                    | el       |

**Рис. 1-8** Запуск процесса программирования ПЛИС Kintex

10. При успешном завершении процесса программирования окно «Program device» должно закрыться.

11. Закрыть *Hardware Manager*.

12. Выключить питание на ПЛИС Kintex, нажав кнопку «ARTIX Power» в Artix prog VI.vi.

13. Отключиться от модуля SOM, нажав правую кнопку мыши на «DSP sbRIO-9651» и выбрав «Disconnect».

14. Обесточить плату питания, отсоединить программатор и сетевой кабель.

## 2. Инструкция по программированию микросхемы конфигурационной памяти MT25QL256

1. Для программирования микросхемы конфигурационной памяти MT25QL256 необходима плата ЦОС с модулем SOM (NI sbRIO-9651), подключенная к плате питания 48В или 220В (плата питания должна быть не запитана!). Также необходимы установленные на компьютер программы *NI LabVIEW 2017* и *Vivado Lab 2018.*3.

2. Подключить плату ЦОС к компьютеру через сетевой кабель (Ethernet).

- 3. Подключить программатор к плате ЦОС (см. Приложение 1) и компьютеру.
- 4. Запитать плату питания.
- 5. Включить питание на ПЛИС Kintex. Для этого следует выполнить следующие шаги:
  - 5.1. Запустить программу NI LabVIEW 2017 (32-bit).
  - 5.2. Открыть любой проект для блоков FSC, FSR1 или FSR2.
  - 5.3. Установить IP-адрес модуля SOM, который используется в плате ЦОС.

5.4. Подключиться к модулю SOM, нажав правую кнопку мыши на «DSP sbRIO-9651» и выбрав «Connect» (Рис. 2-1).

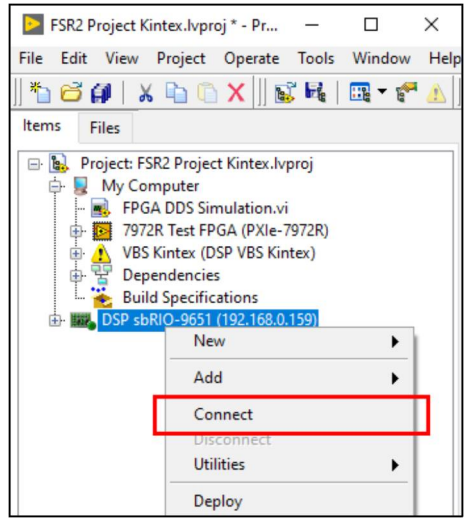

Рис. 2-1 Подключение к модулю SOM через LabVIEW

**Примечание**: при первом нажатии «Connect» может появиться окно с предупреждением:

|                                                          | ×         |
|----------------------------------------------------------|-----------|
| Warning: Connection to the target (DSP sbRIO-9651) has b | een lost. |
| ОК                                                       |           |

В этом случае необходимо повторно нажать «Connect».

5.5. Открыть Artix prog VI.vi для управления питанием ПЛИС Kintex (Рис. 2-2).

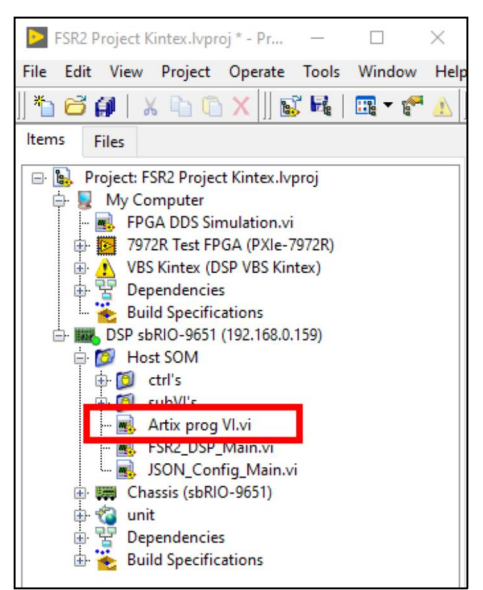

Рис. 2-2 Artix prog VI.vi для управления питанием ПЛИС Kintex

5.6. Запустить Artix prog VI.vi (Рис. 2-3).

|      | Artix prog VI  |             |              | $\times$ |
|------|----------------|-------------|--------------|----------|
| File | Edit View      | Project     | Ope          |          |
|      | 今              | 🔵 II 尾      | <b>₹</b> [HT | H 2      |
|      |                |             |              | ^        |
|      |                |             |              |          |
|      | stop           | ARTIX       | Power        |          |
|      | STOP           | <u> </u>    | 2            |          |
|      |                |             |              |          |
|      |                |             |              | ~        |
| FSR2 | Project Kintex | .lvproj/DSP | sbRIO-9      | 651:     |

Рис. 2-3 Запуск Artix prog VI.vi

5.7. Включить питание на ПЛИС Kintex, нажав кнопку «ARTIX Power». Убедиться, что кнопка «ARTIX Power» «подсвечивается» светло-зеленым цветом (Рис. 2-4).

| File | Edit | View      | Project | Operate | 1 |
|------|------|-----------|---------|---------|---|
|      |      | 图 (       | ) II    | 2       | 2 |
|      |      |           |         |         | ^ |
|      |      |           |         |         |   |
|      | stop | )         | ARTI    | X Power |   |
|      | STO  | <b>DP</b> |         |         |   |
|      |      |           |         |         |   |

Рис. 2-4 Включение питания ПЛИС Kintex в Artix prog VI.vi

6. Запустить программу Vivado Lab 2018.3.

7. На стартовой странице программы *Vivado Lab 2018.3* в группе «Quick Start» нажать «Open Hardware Manager» (Рис. 2-5).

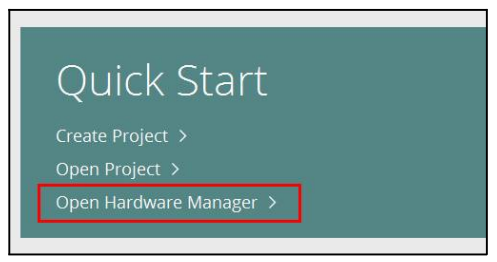

**Рис. 2-5** Запуск Hardware Manager

8. Подключиться к ПЛИС Kintex, нажав левую кнопку мыши на «Open target» и выбрав «Auto Connect» (Рис. 2-6).

| 🝌 Vivado Lab Edition 2018.3      |         |                                                              |
|----------------------------------|---------|--------------------------------------------------------------|
| <u>File Edit Tools Reports</u>   | W       | indow Layout View Help Q- Quick Access                       |
|                                  | < 4     | 🕽 🏂 🖉 🖌 Dashboard                                            |
| HARDWARE MANAGER - unconnec      | ted     |                                                              |
| 🚯 No hardware target is open. Op | oen tar | get:                                                         |
| Hardware                         | ø       | Auto Connect                                                 |
|                                  | -       | Recent Targets  Available Targets on Server  Open New Target |
|                                  |         |                                                              |

Рис. 2-6 Подключение к ПЛИС Kintex

9. Добавить микросхему конфигурационной памяти MT25QL256. Для этого следует выполнить следующие шаги:

9.1. Нажать правую кнопку мыши на «xc7k325t\_0» и выбрать «Add Configuration Memory Device...» (Рис. 2-7).

| Hardware                          |                                 | ? _ 🗆 🖒 ×                  |        |
|-----------------------------------|---------------------------------|----------------------------|--------|
| Q   ¥   ♦   Ø   ▶                 | » I 🔳 I                         | •                          |        |
| Name                              |                                 | Status                     |        |
| <ul> <li>Iocalhost (1)</li> </ul> |                                 | Connected                  |        |
| ✓ ■ ✓ xilinx_tcf/Xilinx/0000      | 1396e609                        | Open                       |        |
| v @ xc7k325t_0 (1)                |                                 | Not programmed             |        |
| I XADC (Syste                     | Hardwar                         | e Device Properties        | Ctrl+E |
| (                                 | Program<br>Verify De<br>Refresh | Device<br>vice<br>Device   |        |
|                                   | Add Con                         | figuration Memory Device   |        |
|                                   | Boot from                       | n Configuration Memory Dev | ice    |
| Hardware Device Propertie         | Program                         | BBR Key                    |        |
| xc7k325t 0                        | Clear BB                        | R Key                      |        |
| -                                 | Program                         | eFUSE Registers            |        |
| Name: xc7k32                      | Export to                       | Spreadsheet                |        |
| Part: xc7k325t                    |                                 |                            |        |
| ID code: 4365109                  | 2                               |                            |        |

Рис. 2-7 Добавление микросхемы конфигурационной памяти

9.2. Ввести в строку поиска «mt25ql256», выбрать микросхему конфигурационной памяти «mt25ql256-spi-x1\_x2\_x4» и нажать «OK» (Рис. 2-8).

| Device:   xc7k325t_0 ter | )         |           |   |                  |                       |       |        |      |           |
|--------------------------|-----------|-----------|---|------------------|-----------------------|-------|--------|------|-----------|
| Iter                     |           |           |   |                  |                       |       |        |      |           |
| Manufacturer All         |           |           |   |                  |                       |       |        |      |           |
| manadulet All            |           |           | ~ |                  | Туре                  | All   |        |      | ~         |
| Density (Mb) All         |           |           | ~ |                  | Width                 | All   |        |      | ~         |
|                          |           |           |   | <u>R</u> eset Al | I Filters             |       |        |      |           |
| elect Configuration Mem  | nory Part |           |   |                  |                       |       |        |      |           |
| Search: Q- mt25ql25      | 56        |           | ٢ | (1 match)        |                       |       |        |      |           |
| Name                     |           | Part      |   | Manufact         | Alias                 |       | Family | Type | Density ( |
| mt25ql256-spi-x1_        | _x2_x4    | mt25ql256 |   | Micron           | n25q256-3.3v-spi-x1_) | x2_x4 | mt25ql | spi  | 256       |
| <                        |           |           |   |                  |                       |       |        |      | >         |
| 3                        |           |           |   |                  |                       |       |        | W I  | Cancel    |

Рис. 2-8 Выбор микросхемы конфигурационной памяти MT25QL256

10. После добавления микросхемы конфигурационной памяти *Hardware Manager* предложит ее запрограммировать, в открывшемся окне необходимо нажать «OK».

**Примечание**: если Hardware Manager не предложил запрограммировать микросхему конфигурационной памяти, то необходимо нажать правую кнопку мыши на «mt25ql256-spi- $x1_x2_x4$ » и выбрать «Program Configuration Memory Device...».

11. Выбрать файл прошивки (.mcs или .bin) для микросхемы конфигурационной памяти и запустить процесс программирования, нажать «OK» (Рис. 2-9).

| 🍌 Program Configur    | ation Memory De                                               | evice           |        | ×     |  |  |  |  |  |
|-----------------------|---------------------------------------------------------------|-----------------|--------|-------|--|--|--|--|--|
| Select a configuratio | n file and set pro                                            | ogramming op    | tions. | 4     |  |  |  |  |  |
| Memory Device:        | lemory Device: (i) mt25ql256-spi-x1_x2_x4                     |                 |        |       |  |  |  |  |  |
| Configuration file:   | nfiguration file: intex_config_memory/KintexFilter199Taps.mcs |                 |        |       |  |  |  |  |  |
| PR <u>M</u> file:     |                                                               |                 |        |       |  |  |  |  |  |
| State of non-config   | g mem I/O pins:<br>ons                                        | Pull-none       | ~      |       |  |  |  |  |  |
| Address Rang          | e: Configu                                                    | uration File On | ly     | ~     |  |  |  |  |  |
| ✓ Erase Blank Chee    | ck                                                            |                 |        |       |  |  |  |  |  |
| Program               |                                                               |                 |        |       |  |  |  |  |  |
| Verify                |                                                               |                 |        |       |  |  |  |  |  |
| Verify <u>C</u> hec   | ksum                                                          |                 |        |       |  |  |  |  |  |
| SVF Options           |                                                               |                 |        |       |  |  |  |  |  |
| Create SVF            | Only (no progra                                               | m operations)   |        |       |  |  |  |  |  |
| SVF File:             | -                                                             |                 |        |       |  |  |  |  |  |
| ?                     | ОК                                                            | Ca              | ncel   | Apply |  |  |  |  |  |

Рис. 2-9 Запуск процесса программирования микросхемы конфигурационной памяти MT25QL256

12. При успешном завершении процесса программирования должно появиться окно, как показано на Рис. 2-10. Закрыть окно «Program Flash», нажав «OK».

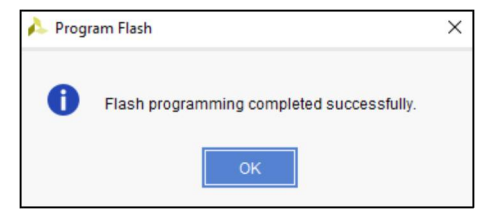

**Рис. 2-10** Успешное завершение программирования микросхемы конфигурационной памяти MT25QL256

13. Закрыть *Hardware Manager*.

14. Выключить питание на ПЛИС Kintex, нажав кнопку «ARTIX Power» в Artix prog VI.vi.

15. Отключиться от модуля SOM, нажав правую кнопку мыши на «DSP sbRIO-9651» и выбрав «Disconnect».

16. Обесточить плату питания, отсоединить программатор и сетевой кабель.

## Приложение 1. Подключение программатора к плате ЦОС

Для программирования ПЛИС Kintex и микросхемы конфигурационной памяти MT25QL256 используется программатор Xilinx Platform Cable USB (Рис. 3-1).

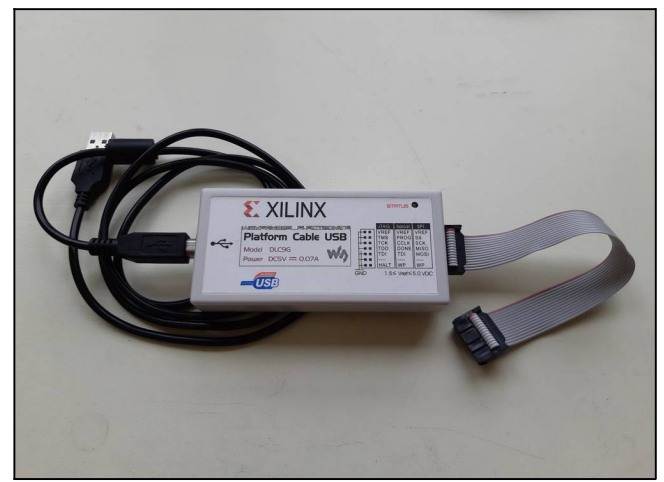

**Рис. 3-1** Программатор Xilinx Platform Cable USB

Для подключения программатора к плате ЦОС, на которой расположена ПЛИС Kintex и микросхема конфигурационной памяти MT25QL256, используется 14-контактный штырьевой разъем (Рис. 3-2).

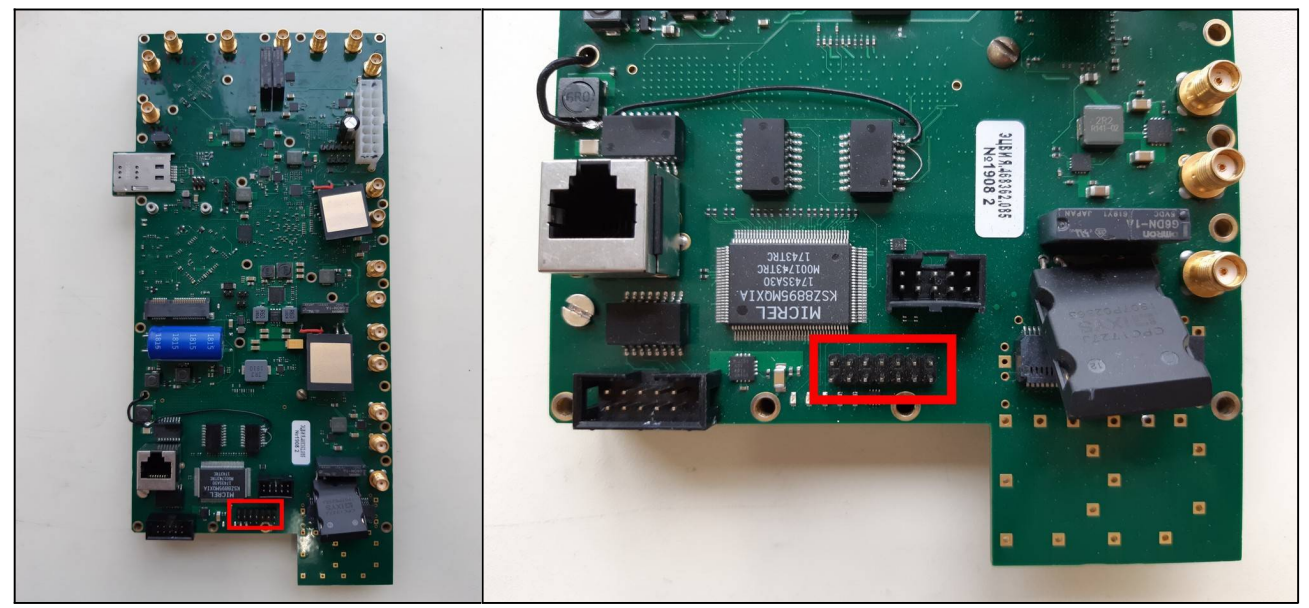

Рис. 3-2 Разъем на плате ЦОС для подключения программатора

Программатор Xilinx Platform Cable USB подключается к плате ЦОС, как показано на Рис. 3-3:

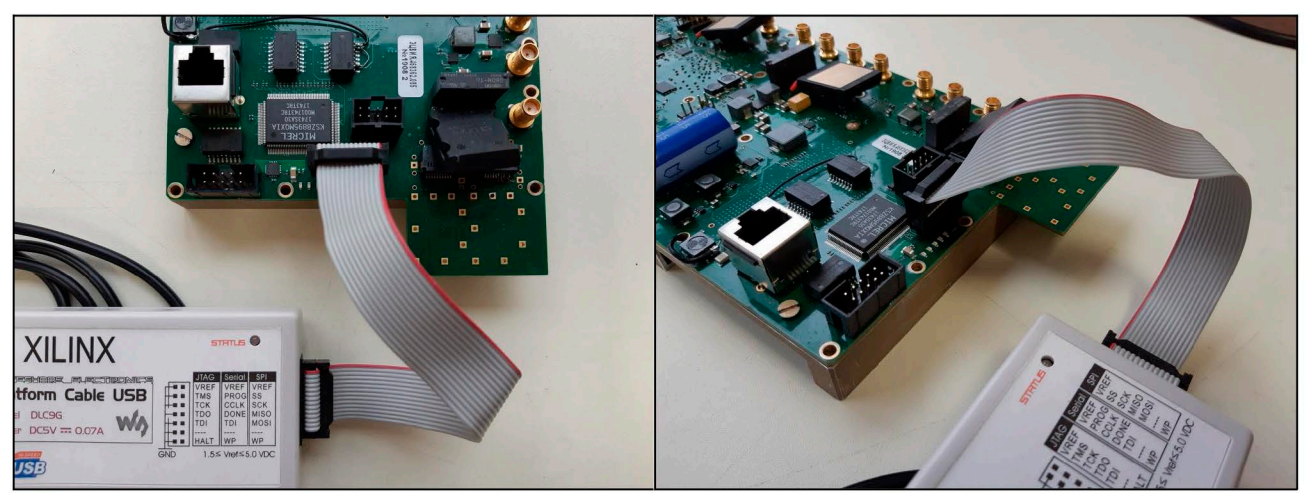

Рис. 3-3 Подключение программатора Xilinx Platform Cable USB к плате ЦОС

Руководитель проекта

, As

Лаптев Н.В.